# INSTRUKCJA LOGOWANIA DLA UŻYTKOWNIKÓW SERWISU INTERNETOWEGO

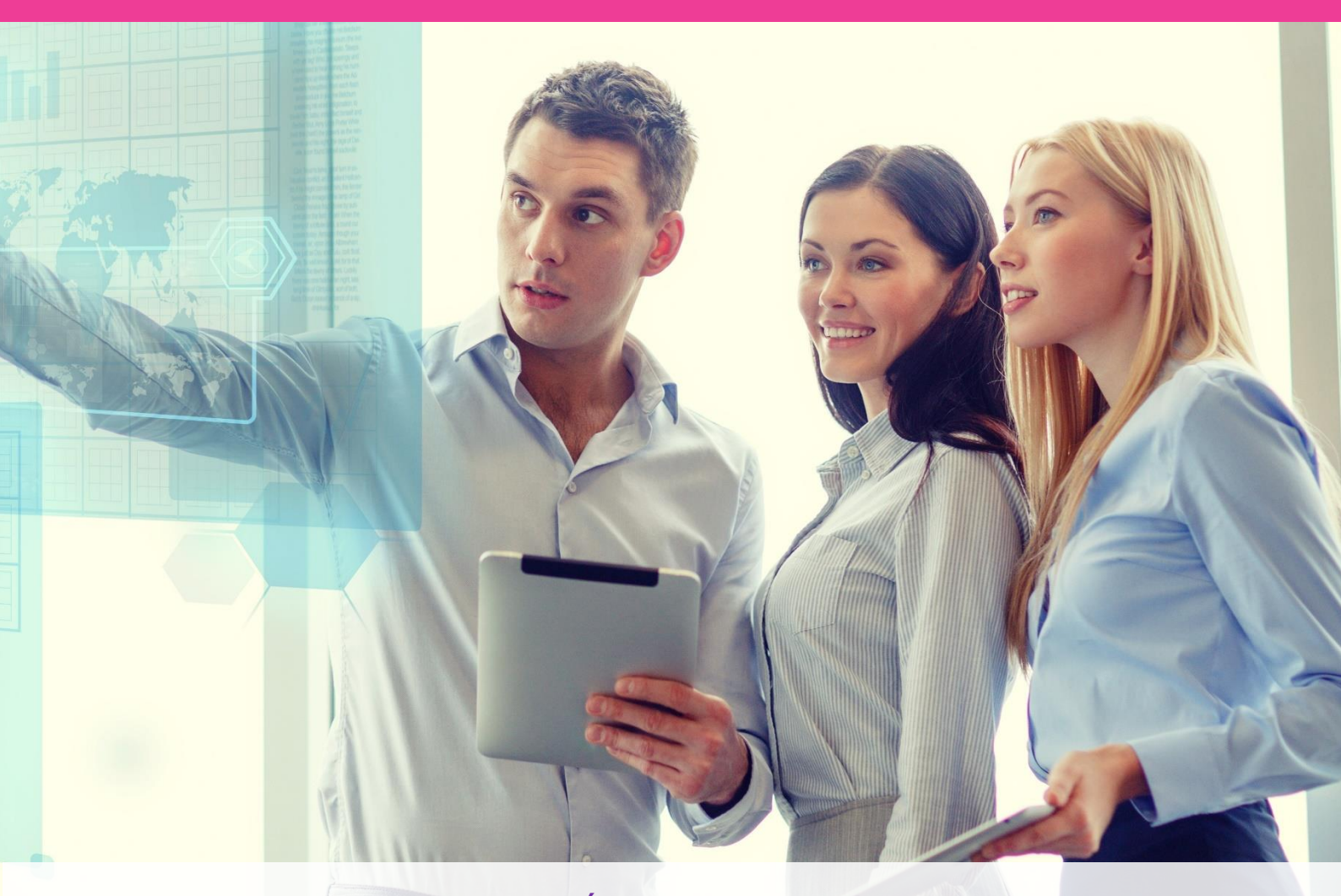

DLA KLIENTÓW INDYWIDUALNYCH POSIADAJĄCYCH PRODUKTY UBEZPIECZENIOWE W OPEN LIFE TOWARZYSTWO UBEZPIECZEŃ ŻYCIE SPÓŁKA AKCYJNA

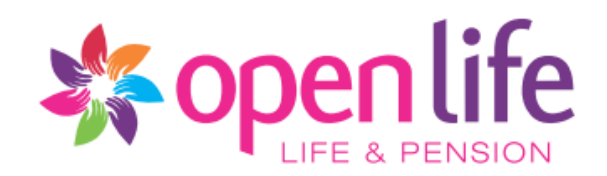

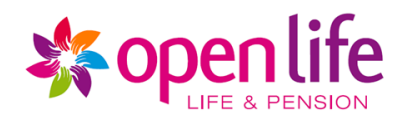

# Spis treści <sup>I. Wstęp</sup>

| I.  | Wste | ęp                                         | . 3 |
|-----|------|--------------------------------------------|-----|
| II. | Proc | ces logowania                              | . 3 |
| 1   | . Pi | erwsze logowanie                           | . 3 |
| 2   | . Lo | ogowanie                                   | . 5 |
|     | 2.1. | Logowanie za pomocą loginu i hasła:        | . 5 |
|     | 2.2. | Logowanie za pomocą mojeID:                | . 5 |
| 3   | . Za | apomniałem hasła                           | . 7 |
| 4   | . Zr | miana hasła za pomocą pytania pomocniczego | . 7 |
| 5   | . Zr | niana hasła za pomocą kodu autoryzacyjnego | . 9 |
| 6   | . Pr | zypomnij identyfikator                     | 12  |

**Open Life TU Życie S.A.** al. "Solidarności" 171 00-877 Warszawa infolinia 801 222 333 info@openlife.pl www.openlife.pl

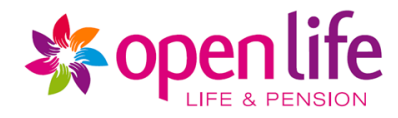

# I. Wstęp

Dokument opisuje funkcjonalności związane z pierwszym oraz kolejnym logowaniem do Serwisu internetowego dla Klientów indywidualnych posiadających produkty ubezpieczeniowe w Open Life TU Życie S.A.

# **II.Proces logowania**

## 1. Pierwsze logowanie

Aby zarejestrować się do Serwisu Internetowego, kliknij Pierwsze logowanie. Podczas pierwszego logowania ustanowisz hasło do logowania.

Kliknij Pierwsze logowanie.

# CONVERSENTION CONVERSENTION C

Wpisz Identyfikator/Login, podaj swoje Obywatelstwo oraz PESEL. Przepisz kod z obrazka, a następnie kliknij Pobierz kod autoryzacyjny.

| PIERWSZE               | LOGOWANIE                                                                                                    |
|------------------------|----------------------------------------------------------------------------------------------------|
| IDENTYFIKATOR/LOGIN    |                                                                                                    |
|                        | Znajdziesz go w certyfikacie/polisie.<br>Nie masz przy sobie certyfikatu/polisy?<br>Przypomnij identyfikator. |
| OBYWATELSTWO           | Polskie 🗸                                                                                                    |
| PESEL                  |                                                                                                    |
|                        | CKSWRK                                                                                                    |
|                        | zmień obrazek                                                                                                 |
| PRZEPISZ KOD Z OBRAZKA |                                                                                                    |
|                        | Kod zawiera wyłącznie cyfry, duże litery i nie zawiera spacji.                                                |
| ANULUJ                 | POBIERZ KOD AUTORYZACYJNY                                                                                     |

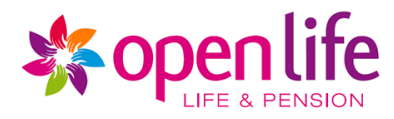

Kod jednorazowy zostanie wysłany na aktualny numer telefonu komórkowego – przepisz go i kliknij Kontynuuj. Pamiętaj! Kod jednorazowy ważny jest 5 minut. Jeśli ten czas minie, kliknij Wyślij ponownie kod jednorazowy.

| IDENTYFIKATOR/LOGIN | 000000                                                                                                    |
|---------------------|----------------------------------------------------------------------------------------------------|
|                     | Znajdziesz go w certyfikacie/polisie.<br>Nie masz przy sobie certyfikatu/polisy?<br>Przypomnij identyfikator. |
| OBYWATELSTWO        | Polskie                                                                                                    |
| PESEL               | PESEL                                                                                                    |
| KOD AUTORYZACYJNY   |                                                                                                    |
| WIADOMOŚCI*         | 0000000                                                                                                    |
|                     |                                                                                                    |
| WYŚLIJ PONOWNIE KOD |                                                                                                    |

Wybierz Pytanie pomocnicze, a następnie wpisz odpowiedź na pytanie pomocnicze.

Ustaw swoje pytanie pomocnicze wraz z odpowiedzią.

Pomocne będą przy odzyskiwaniu Twojego hasła.

| PYTANIE POMOCNICZE* | Twoje hobby | ~ |
|---------------------|-------------|---|
| TWOJA ODPOWIEDŹ*    | Odpowiedź   |   |

Podaj dwukrotnie hasło, które będzie służyło do logowania, następnie kliknij Zapisz. Pamiętaj! Hasło musi spełniać podane wymagania.

|                 | Ustaw swoje hasło.                                                                                                    |
|-----------------|----------------------------------------------------------------------------------------------------|
|                 | <ul> <li>Hasło musi spełniać poniższe wymagania:</li> <li>długość minimum 10 znaków</li> <li>maksymalnie 2 takie same znaki w ciągu</li> <li>niepowtarzalność haseł wstecz: 10</li> <li>spełnione przynajmniej 3 z 4 kryteriów: jedna mała litera, jedna wielka litera, jedna cyfra, jeden znak specjalny</li> </ul> |
| HASŁO:*         |                                                                                                    |
| POWTÓRZ HASŁO:* |                                                                                                    |
|                 |                                                                                                    |
|                 | ZAPISZ                                                                                                    |

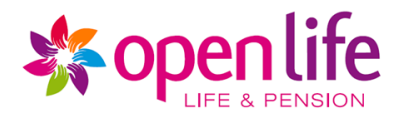

# 2. Logowanie

Jeśli prawidłowo wykonałeś procedurę Pierwsze logowanie – możesz zalogować się do Serwisu Internetowego:

#### Logowanie za pomocą loginu i hasła: 2.1.

Identyfikator/Login oraz Hasło, Wpisz swój а następnie kliknij Zaloguj. Pamiętaj! W przypadku 3 nieudanych prób logowania (gdy podasz błędny Identyfikator/Login lub Hasło) Twoje konto zostanie zablokowane.

| IDENTYFIKATOR/LOGIN |                                                                                                    |
|---------------------|----------------------------------------------------------------------------------------------------|
|                     | Znajdziesz go w certyfikacie/polisie.<br>Nie masz przy sobie certyfikatu/polisy?<br>Przypomnij identyfikator. ① |
| HASŁO:              | Zapomniałem hasła (i)                                                                                           |
|                     | ZALOGUJ                                                                                                    |

Logowanie za pomocą loginu i hasła

Nie ustalałeś dotychczas hasła: Pierwsze logowanie (Nadaj hasło)

#### Logowanie za pomocą mojelD: 2.2.

Wybierz swojego dostawcę tożsamości / bank z listy dostępnych, a następnie przejdź proces logowania na stronie swojego dostawcy tożsamości / banku.

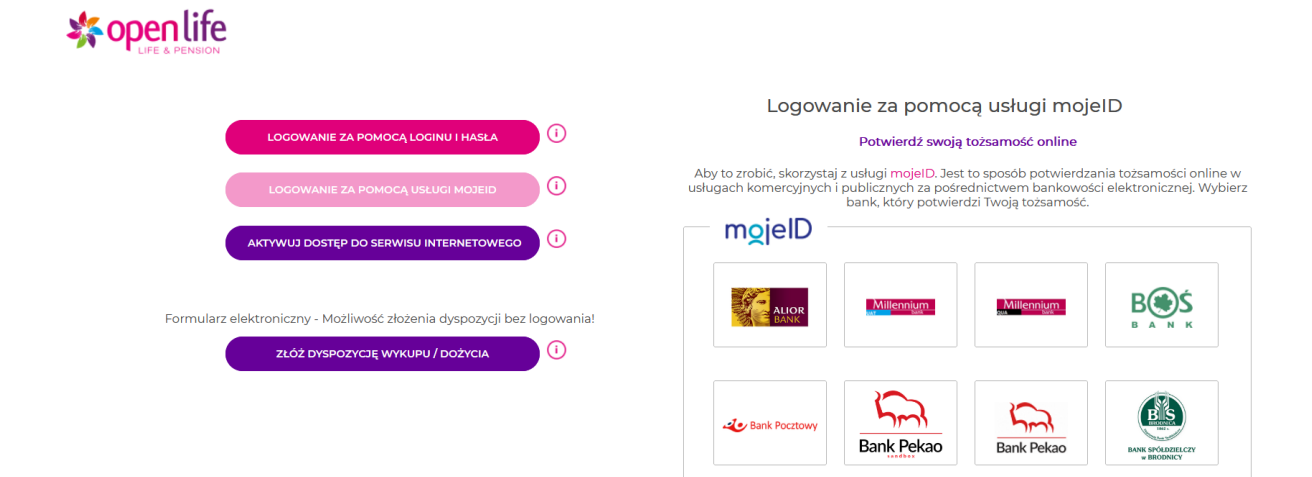

infolinia 801 222 333 info@openlife.pl www.openlife.pl

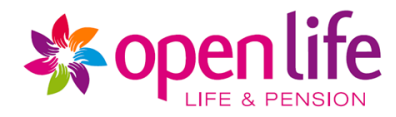

Podczas pierwszego logowania do Serwisu Internetowego, zostanie wyświetlony Regulamin świadczenia usług drogą elektroniczną przez Open Life Towarzystwo Ubezpieczeń Życie S.A.

Kliknij Akceptuję.

# Uwaga! Jeśli nie zaakceptujesz regulaminu nie będziesz mógł korzystać z serwisu transakcyjnego Open Life.

#### REGULAMIN ŚWIADCZENIA USŁUG DROGĄ ELEKTRONICZNĄ PRZEZ OPEN LIFE TOWARZYSTWO UBEZPIECZEŃ NA ŻYCIE S.A. (W TYM POLITYKA PRYWATNOŚCI DLA UŻYTKOWNIKÓW SERWISU INTERNETOWEGO)

W serwisie internetowym dostępne są wybrane ubezpieczenia Open Life TU Życie S.A., w szczególności produkty z ubezpieczeniowym funduszem kapitałowym. Do korzystania z serwisu internetowego, zapewniającego dostęp do ubezpieczeń wymagana jest akceptacja Regulaminu świadczenia usług drogą elektroniczną przez Open Life Towarzystwo Ubezpieczeń Życie S.A. wraz z Polityką Prywatności dla Użytkowników Serwisu internetowego, zwanego dalej Regulaminem Serwisu internetowego.

Potwierdzenie zapoznania się z Regulaminem Serwisu internetowego jest konieczne w celu korzystania z usług świadczonych za jego pośrednictwem. Administratorem danych osobowych jest Open Life Towarzystwo Ubezpieczeń Życie Spółka Akcyjna z siedzibą w Warszawie (kod: 00-877), al. "Solidarności" 171. Odznaczenie akceptacji Regulaminu Serwisu internetowego jest jednoznaczne z brakiem możliwości korzystania z Serwisu internetowego.

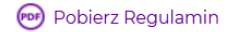

Niniejszym potwierdzam, że zapoznałem(am) się z treścią Regulaminu Serwisu internetowego oraz oświadczam, że akceptuję jego postanowienia i zobowiązuję się do ich przestrzegania.

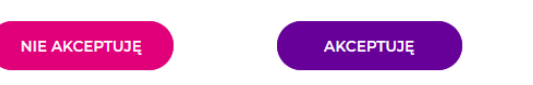

Jeśli niezaakceptujesz regulaminu nie będziesz mógł korzystać z serwisu transakcyjnego Open Life.

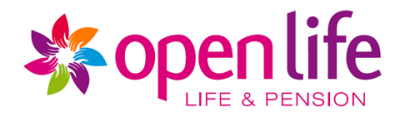

## 3. Zapomniałem hasła

Jeśli zapomniałeś hasła do logowania, skorzystaj z procedury Zapomniałem hasła.

## 4. Zmiana hasła za pomocą pytania pomocniczego

Kliknij Zapomniałem hasła.

| HASŁO: |                     |
|--------|---------------------|
|        | Zapomniałem hasła 🛈 |

Wpisz Identyfikator/Login, wskaż Pytanie pomocnicze oraz wpisz Odpowiedź. Przepisz kod z obrazka, a następnie kliknij Wyślij kod autoryzacyjny.

| IDENTYFIKATOR/LOGIN*       | 0000000                                                       |
|----------------------------|---------------------------------------------------------------|
| PYTANIE POMOCNICZE*        | Twoje hobby 🗸                                                 |
| TWOJA ODPOWIEDŹ*           | Odpowiedź                                                     |
| Nie pamiętam pyt           | ania pomocniczego                                             |
|                            | WFWZA                                                         |
|                            | zmień obrazek                                                 |
| PRZEPISZ KOD Z<br>OBRAZKA* | WPWZA                                                         |
|                            | Kod zawiera wyłącznie cyfry, duże litery i nie zawiera spacji |
| ANULUJ                     |                                                               |

Wpisz kod autoryzacyjny otrzymany w wiadomości, a następnie kliknij Dalej. Pamiętaj! Kod autoryzacyjny ważny jest 5 minut.

| IDENTYFIKATOR/LOGIN*                            | 0000000                                   |  |
|-------------------------------------------------|-------------------------------------------|--|
| PYTANIE POMOCNICZE*                             | Twoje hobby                               |  |
| TWOJA ODPOWIEDŹ*                                | Odpowiedź                                 |  |
| KOD AUTORYZACYJNY<br>OTRZYMANY W<br>WIADOMOŚCI* | 0000000                                   |  |
| ANULUJ                                          | WYŚLIJ PONOWNIE KOD JEDNORAZOWY KONTWNUUJ |  |

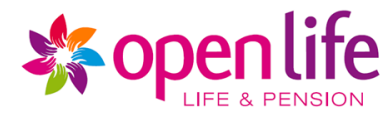

Podaj dwukrotnie hasło, które będzie służyło do logowania, następnie kliknij Zapisz. Pamiętaj! Hasło musi spełniać podane wymagania.

| NOWE HASŁO*    |  |
|----------------|--|
| POWTÓRZ HASŁO* |  |

### Ustaw swoje hasło.

Hasło musi spełniać poniższe wymagania:

- długość minimum 10 znaków
- maksymalnie 2 takie same znaki w ciągu
- niepowtarzalność haseł wstecz: 10
- spełnione przynajmniej 3 z 4 kryteriów: jedna mała litera, jedna wielka litera, jedna cyfra, jeden znak specjalny

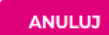

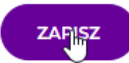

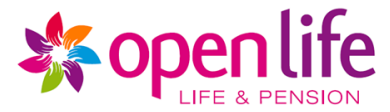

## 5. Zmiana hasła za pomocą kodu autoryzacyjnego

Kliknij Zapomniałem hasła.

| HASŁO: |                     |
|--------|---------------------|
|        | Zapomniałem hasła 🛈 |

Uwaga! Jeśli nie pamiętasz pytania pomocniczego i odpowiedzi, kliknij Nie pamiętam pytania pomocniczego i kliknij Dalej.

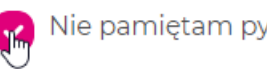

Nie pamiętam pytania pomocniczego

Skontaktuj się ze swoim doradcą lub infolinią Towarzystwa Ubezpieczeń, aby otrzymać kod autoryzacyjny. Wpisz Identyfikator/Login, oraz kod autoryzacyjny otrzymany w wiadomości, przepisz kod z obrazka, a następnie kliknij Dalej.

W celu uzyskania Kodu autoryzacyjnego potrzebnego do resetu hasła skontaktuj się ze swoim doradcą lub infolinią Towarzystwa Ubezpieczeń.

| IDENTYFIKATOR/LOGIN*       | Identyfikator                                                 |
|----------------------------|---------------------------------------------------------------|
| KOD AUTORYZACYJNY          |                                                               |
| WIADOMOŚCI*                | 000000                                                        |
|                            |                                                               |
|                            | JVRHDE                                                        |
|                            | zmień obrazek                                                 |
| PRZEPISZ KOD Z<br>OBRAZKA* | JVRXDE                                                        |
|                            | Kod zawiera wyłącznie cyfry, duże litery i nie zawiera spacji |

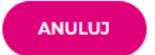

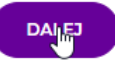

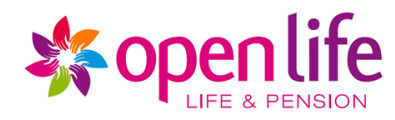

Wpisz Identyfikator/Login, podaj swoje Obywatelstwo oraz PESEL. Przepisz kod z obrazka, a następnie kliknij Pobierz kod autoryzacyjny.

| IDENTYFIKATOR/LOGIN    | Identyfikator                                                                                                 |               |
|------------------------|----------------------------------------------------------------------------------------------------|---------------|
|                        | Znajdziesz go w certyfikacie/polisie.<br>Nie masz przy sobie certyfikatu/polisy?<br>Przypomnij identyfikator. |               |
| OBYWATELSTWO           | Polskie 🗸                                                                                                    |               |
| PESEL                  | Pesel                                                                                                    |               |
|                        | 21 JL7                                                                                                    |               |
|                        | zmień obrazek                                                                                                 |               |
| PRZEPISZ KOD Z OBRAZKA | 31JL7                                                                                                    |               |
|                        | Kod zawiera wyłącznie cyfry, duże litery i nie zaw                                                            | viera spacji. |

Kod jednorazowy zostanie wysłany na aktualny numer telefonu komórkowego – przepisz go i kliknij Kontynuuj.

Pamiętaj! Kod jednorazowy ważny jest 5 minut. Jeśli ten czas minie, kliknij Wyślij ponownie kod jednorazowy.

| IDENTYFIKATOR/LOGIN                             | 000000                                                                                                    |
|-------------------------------------------------|----------------------------------------------------------------------------------------------------|
|                                                 | Znajdziesz go w certyfikacie/polisie.<br>Nie masz przy sobie certyfikatu/polisy?<br>Przypomnij identyfikator. |
| OBYWATELSTWO                                    | Polskie                                                                                                    |
| PESEL                                           | PESEL                                                                                                    |
| KOD AUTORYZACYJNY<br>OTRZYMANY W<br>WIADOMOŚCI* | 000000                                                                                                    |
|                                                 |                                                                                                    |
| WYŚLIJ PONOWNIE KOD                             |                                                                                                    |
|                                                 |                                                                                                    |

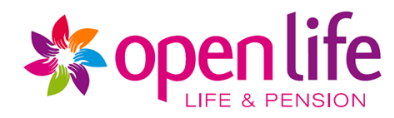

## Wybierz Pytanie pomocnicze, a następnie wpisz Odpowiedź.

|                     | Ustaw swoje pytanie pomocnicze wraz z odpowiedzią<br>Pomocne będą przy odzyskiwaniu Twojego hasła. |  |  |  |  |
|---------------------|----------------------------------------------------------------------------------------------------|--|--|--|--|
|                     |                                                                                                    |  |  |  |  |
| PYTANIE POMOCNICZE* | Twoje hobby 🗸                                                                                      |  |  |  |  |
| TWOJA ODPOWIEDŹ*    | Odpowiedź                                                                                          |  |  |  |  |

Podaj dwukrotnie hasło, które będzie służyło do logowania, następnie kliknij Zapisz. Pamiętaj! Hasło musi spełniać podane wymagania.

## Ustaw swoje hasło.

Hasło musi spełniać poniższe wymagania:

- długość minimum 10 znaków
- maksymalnie 2 takie same znaki w ciągu
- niepowtarzalność haseł wstecz: 10
- spełnione przynajmniej 3 z 4 kryteriów: jedna mała litera, jedna wielka litera, jedna cyfra, jeden znak specjalny

| HASŁO:*         |  |
|-----------------|--|
| POWTÓRZ HASŁO:* |  |
|                 |  |

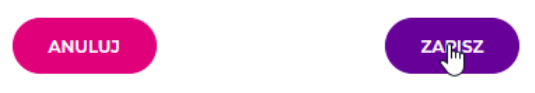

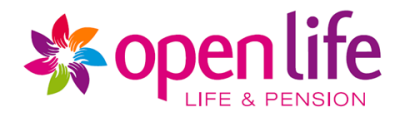

# 6. Przypomnij identyfikator

| Jeśli  | zapomniałeś | identyfikatora | do | logowania, | skorzystaj | z | procedury | Przypomnij |
|--------|-------------|----------------|----|------------|------------|---|-----------|------------|
| identy | fikator.    |                |    |            |            |   |           |            |

Kliknij Przypomnij identyfikator.

| IDENTYFIKATOR/LOGIN |                                                                                                    |
|---------------------|----------------------------------------------------------------------------------------------------|
|                     | Znajdziesz go w certyfikacie/polisie.<br>Nie masz przy sobie certyfikatu/polisy?<br>Przypomnij iglentyfikator. |

Podaj Imię i Nazwisko, Obywatelstwo, PESEL oraz przepisz kod z obrazka. Następnie kliknij Wyślij Identyfikator.

| IMIĘ*                              | Imię                                                                   |
|------------------------------------|------------------------------------------------------------------------|
| NAZWISKO*                          | Nazwisko                                                               |
| OBYWATELSTWO*                      | Polskie ~                                                              |
| PESEL*                             | Pesel                                                                  |
|                                    | FIVEN 1                                                                |
|                                    | zmień obrazek                                                          |
| PRZEPISZ KOD Z<br>OBRAZKA*         | FIV6N1                                                                 |
|                                    | Kod zawiera wyłącznie cyfry, duże litery i nie zawiera spacj           |
| ANULUJ                             |                                                                        |
| Identyfikator zostanie przesłany n | a aktualny numer telefonu komórkowego.                                 |
| SMS z ider                         | ntyfikatorem został wysłany na wskazany<br>numer telefonu komórkowego. |
|                                    | PRZEJDŹ DO STRONY LOGOWANIA                                            |
| Nie                                | e dostałeś SMS? Wyślij ponownie.                                       |
|                                    |                                                                        |
|                                    |                                                                        |
|                                    |                                                                        |

12 Open Life Towarzystwo Ubezpieczeń Życie Spółka Akcyjna z siedzibą w Warszawie przy al. "Solidarności" 171, 00-877 Warszawa, zarejestrowana w Sądzie Rejonowym dla m.st. Warszawy, XIII Wydział Gospodarczy Krajowego Rejestru Sądowego pod numerem KRS 0000292551, posiadająca numer REGON 141186640 i numer NIP 107-00-08-220, kapitał zakładowy zarejestrowany i w całości wpłacony wynosi 95 500 000 zł.